# TERMOSTATO ELETTRONICO PROGRAMMABILE PER BARRA DIN CON DISPLAY

- Alimentazione 230V~ ±10% 50Hz
- Display a segmenti luminosi (LED)
- Gestione di 1 uscita in scambio a relè SPDT
- 1 ingresso per sonda NTC
- Possibilità di limitazione del set-point
- Visualizzazione della temperatura rilevata dalla sonda collegata
- Configurazione dei parametri installatore protetta da password
- Correzione Offset sulla sonda ±5℃
- Funzionamento in modalità di riscaldamento / raffrescamento
- Ritardo attivazione relè in modalità di raffrescamento
- Isteresi regolabile
- Alloggiato in scatola per barra DIN 3 moduli

# PROGRAMMABLE ELECTRONIC THERMOSTAT FOR DIN-RAIL WITH DISPLAY

- Power supply 230V~ ±10% 50Hz
- LED segment display
- 1 SPDT (changeover) output relay
- 1 NTC sensor input
- Set-point limitation facility
- Probe temperature display
- Password-protected configuration of installer parameters
- Probe reading offset correction ( $\pm 5^{\circ}$ C)
- Heating / Cooling selectable operation mode
- Delay on relay turn-on when in Cooliong mode

Pulsante 'Reset' Reset' button

- Adjustable hysteresis
- Housed in box for mounting on DIN rail 3 modules

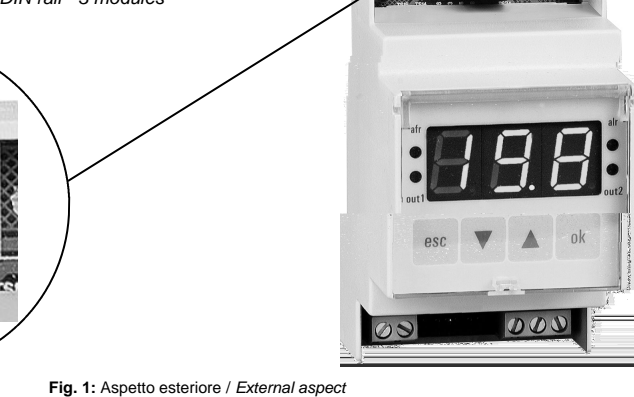

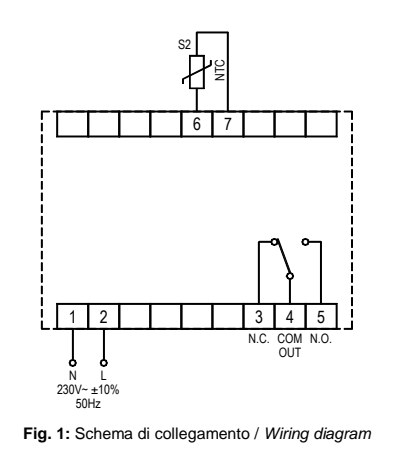

1

#### CAMPO DI REGOLAZIONE DEI PARAMETRI INSTALLATORE RANGE OF INSTALLER PARAMETER SETTINGS

#### ATTENZIONE! Il valore del set-point impostabile sarà maggiore di 0.1°C

. minimo.

| Impostazione Set-point minimo<br>Minimum Set-point setting |                                          |         |  |  |  |
|------------------------------------------------------------|------------------------------------------|---------|--|--|--|
| Dato<br>Data                                               | Campo di regolazione<br>Regulation range | Default |  |  |  |
| MIn                                                        | -9.9℃ 119℃                               | -9.9°C  |  |  |  |

Impostazione Set-point massimo

Maximum Set-point setting

Campo di regolazione

Regulation range

-9.7℃ .. 121℃

Dato

Data

MAS

| WARNING!                                                   |
|------------------------------------------------------------|
| The allowed value of set-point will be always 0.1°C higher |
| than the minimum set-point, for values smaller than 100°C; |
| on the other hand, for set-point values larger than 100°C, |
| the allowed value of set-point will be always 1°C higher   |
| than the minimum set-point.                                |

rispetto al valore del set-point minimo, per valori inferiori ai 100°C; per valori superiori ai 100°C il set-point impostabile sarà maggiore di 1°C rispetto al set-point

### ATTENZIONE!

Il valore del set-point impostabile sarà minore di 0.1°C rispetto al valore del set-point massimo, per valori inferiori ai 100°C; per valori superiori ai 100°C il set-point impostabile sarà minore di 1°C rispetto al set-point massimo.

#### WARNING!

The allowed value of set-point will be always  $0.1^{\circ}$  lower than the maximum set-point, for values smaller than  $100^{\circ}$  C; on the other hand, for set-point values larger than  $100^{\circ}$  C, the allowed value of set-point will be always  $1^{\circ}$ C lower than the maximum set-point.

| Isteresi<br>Hysteresis |                                          | Impostazione Offset sulla sonda<br>Probe Offset correction setting |              |                                          |         |
|------------------------|------------------------------------------|--------------------------------------------------------------------|--------------|------------------------------------------|---------|
| Dato<br>Data           | Campo di regolazione<br>Regulation range | Default                                                            | Dato<br>Data | Campo di regolazione<br>Regulation range | Default |
| ISt                    | 0.1℃ 15.0℃                               | 0.5℃                                                               | OS1          | -5°C +5°C                                | ℃.0     |

Default

121℃

| Modalità riscaldamento / raffrescamento<br>Heating / Cooling mode selection |                                          |         |  |  |  |
|-----------------------------------------------------------------------------|------------------------------------------|---------|--|--|--|
| Dato<br>Data                                                                | Campo di regolazione<br>Regulation range | Default |  |  |  |
| ACt                                                                         | nOr / rEU                                | nOr     |  |  |  |

| Ritardo attivazione relè<br>Delay on relay turn-on |                                          |         |  |  |  |
|----------------------------------------------------|------------------------------------------|---------|--|--|--|
| Dato<br>Data                                       | Campo di regolazione<br>Regulation range | Default |  |  |  |
| dEL                                                | 0 sec 250 sec.                           | 5 sec.  |  |  |  |

#### ATTENZIONE! nOr: riscaldamento

rEU: raffrescamento L'attivazione della logica rEU è segnalata dall'accensione del led alr.

#### WARNING! nOr: heating

rEU: cooling When the cooling mode is selected (rEU) the alr LED is turned on.

#### ATTENZIONE!

Il tempo di ritardo dell'attivazione del relè è il tempo minimo che deve trascorrere prima di avere una nuova attivazione del relè. Il ritardo è attivo solo con la modalità di raffrescamento 'rEU' attivata. 060409

MON 0AN 0163

30S

TBP

## WARNING!

The delay on turn-on is meant as the minimum time that has to elapse before a new activation of the relay can take place. This delay is only active when the cooling mode (rEU) has been selected.

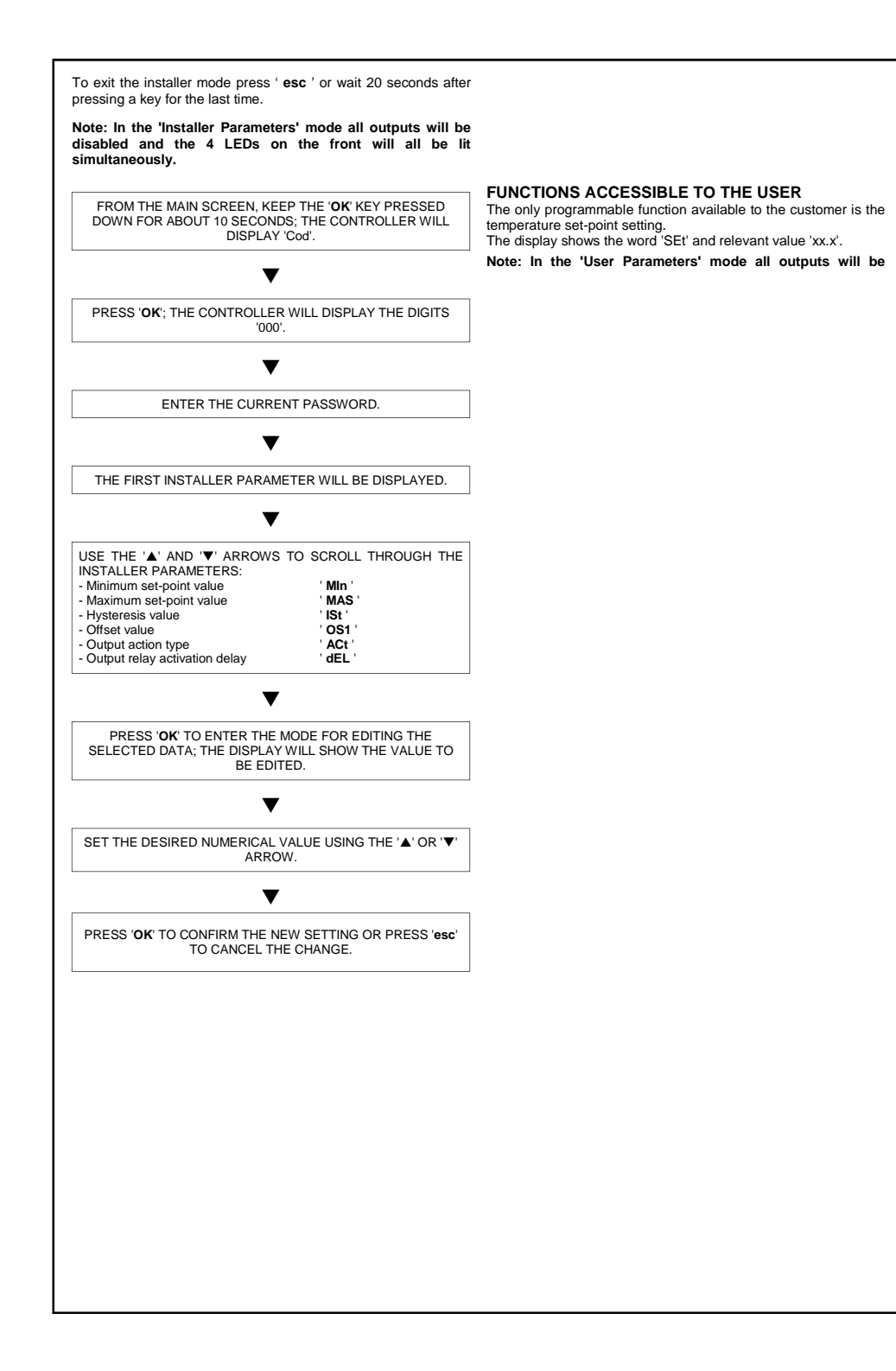

60

TBP 30S M0N 0AN 016326F6 0604

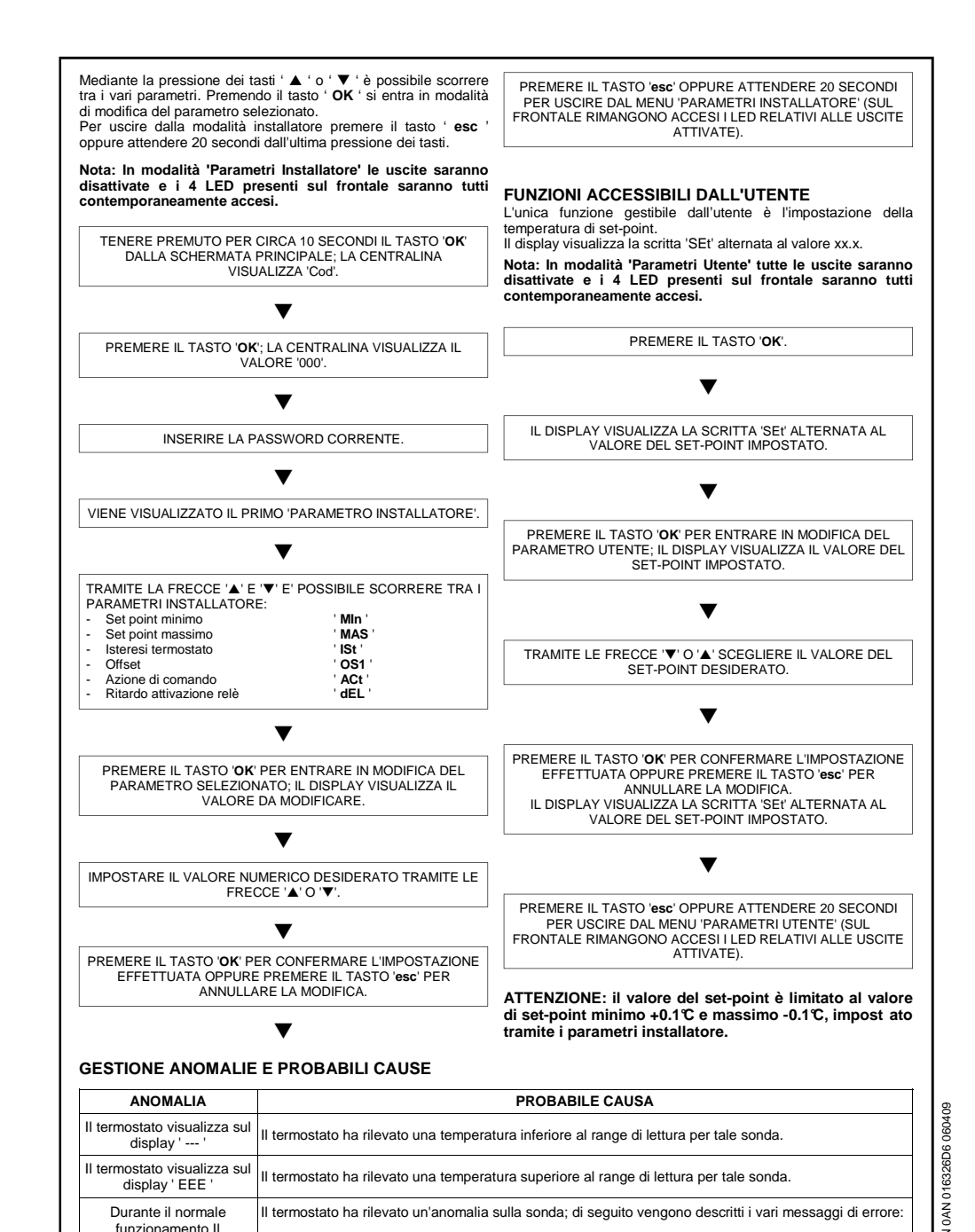

#### RESET ENGLISH **TECHNICAL FEATURES** Power supply: 230V~ ±10% 50Hz Electrical input: 3.7 VA 1 x NTC 4K7 @ 25°C ±1% Temperature reading range: -10.0℃ .. +120℃ ±1℃ 0,1°C Installer Password: 000 .. 999 (default 000 ) Parameter Timeout: 22 sec from last pressing. Protection rating: IP 40 in proper rack mounting 3(1)A @ 250V~ (SPDT) Contact capacity: voltage-free contacts Insulation Class: ॥(回) Number of automatic cycles: 100.000 Type of action: 1C '000'. Tracking Index: PTI 250 Pollution situation: 2 (standard) Impulse voltage rating: 111 Operating temp .: 0℃...40℃. Storage temp.: -10°C ... +50°C. 20% .. 80% RH non-condensina Humidity limits: Case: Material: Case: PPO V0 self-extinguishing Window: Polycarbonate Color: Case: Grey (RAL 7035) Window: Transparent Dimensions: 52.5 x 90 x 73 mm (L x A x P) ~ 215 ar. Su barra DIN EMC normative references: CEI-EN 55014-2 (1997) CEI-EN 55014-1 (2000) CEI-EN 60730-1 (1996) LVD normative references: CEI-EN 60730-2-9 (1997) OVERVIEW This device is a programmable electronic thermostat designed for regulation of the room temperature. It features one output equipped with an SPDT (changeover) relay and voltage free contacts and one input for wiring of a remote temperature probe. This device can be used both in heating and cooling installations. The 3-digits display allows the user to both read the acquired temperature, and to show the parameters to be configured. The LED indicators show the output status, the heting / cooling mode and the reaching of the programmed limits in the set-point. STARTING UP

SWITCHING ON AND OFF

Sensor type:

Precision:

Weight:

Mountina:

Resolution:

When the device is powered all LEDs on the front will light up simultaneously and the display will be completely illuminated for about 2 seconds, after which the Firmware version will be displayed (e.g. F1.0). When LEDs turn off the acquired temperature is shown on the display, thus meaning that the selftest procedure has completed and that the thermostat itself is correctly working (in case the unit detects a condition for turning on the output, also the OUT1 LED will be turned on. To switch the controller on or off, keep the 'esc 'key pressed down for at least 3 seconds (when the device is turned off the display shows the word 'OFF', otherwise it will show the temperature acquired by the probe).

### LOAD ACTIVATION INDICATIONS

On the front of the differential thermostat, in addition to the 3-digit display, there are 4 LEDs:

- afr: default set-point limits overcoming (when LED on)
- alr: cooling mode (when LED on) out1: relay active (when LED on)
- out2: not used

Ъ

Simultaneous flashing of the 4 LEDs indicates that faults have occurred in the thermostat or in the sensors connected to it.

### **DISPLAY OF TEMPERATURES**

This device will normally display the temperature read by the connected sensor.

To reset the device press the 'RESET' key (Fig. 1); the controller will go through the same sequence as described in the paragraph 'Switching ON and OFF'.

### INSTALLER PARAMETERS

To access the installer parameters keep the 'OK' key pressed down for approximately 10 seconds.

### Entering the Password

The display will show the password prompt ' Cod '. Pressing 'OK' again will cause the digits '000' to appear: the first digit on the left will be flashing. To enter the 3 digits of the password use the '▲ ' or '▼ ' key; press ' OK ' to confirm the digit entered and go on to select the second and so on up to the last digit. After confirming the last digit, press ' **OK** ' to access the installer parameters

The controller leaves the factory with the default password

## Password modification

In order to change the current password, press the key ' OK ' for 10 seconds, then proceed as follows:

THE DISPLAY WILL SHOW 'Cod'.

PRESS 'OK'; THE CONTROLLER WILL DISPLAY THE DIGITS '000'; THE FIRST DIGIT ON THE LEFT WILL BE FLASHING (THE 4 LEDS ON THE FRONT WILL BE LIT).

# T

PRESS 'esc' AND ENTER THE CURRENT PASSWORD.

# -

THE DISPLAY WILL SHOW '000': THE FIRST DIGIT ON THE LEFT WILL FLASH AND THE 'AFR' LED WILL GO OFF.

# •

ENTER THE NEW PASSWORD.

THE DISPLAY WILL SHOW '000'; THE FIRST DIGIT ON THE LEFT WILL FLASH AND THE 'AFR' AND 'ALR' LEDS WILL GO OFF.

ENTER THE NEW PASSWORD. 

THE THERMOSTAT WILL STORE THE NEW PASSWORD AND ACCESS THE INSTALLER PARAMETERS.

By pressing the 'esc' key you can exit the password procedure at any time.

# How to use the installer parameters

After entering the correct password you will enter the installer parameters edit mode (the 4 LEDs on the front will be lit). By pressing the ' A ' or ' V ' key you can scroll through the various parameters. Press ' OK ' to enter the edit mode for the selected parameter.

80

0AN 016326E6

ТBР

H+1

Queste segnalazioni saranno presenti finchè non verrà rimossa l'anomalia o non si alzerà/abbasserà la

temperatura. In tali condizioni, Il termostato continuerà ad effettuare le regolazioni secondo la logica

Sonda in corto circuit o (R = ~0) / T>+143.5℃

Sonda aperta (R = ∞) / T.<-15℃

OP1

impostata

termostato non visualizza

sul display la temperatura

rilevata dalla sonda, ma

viene visualizzato un

messaggio di errore.